# 「G Suite for Education」の使い方

## (参考資料)

- ※安全にご利用していただくために、貸与したクロームブックは児童が学習 に使用します。また、セキュリティの関係上、保護者の方は別のパソコン やスマートフォン等、貸与したクロームブックではない端末から「G Suite for Education」をご利用いただいております。「2 Google Chromeの インストール方法」以降は、保護者の方がご自身の端末から利用できるよ うにするための手順となります。ご参照ください。
- ※ご利用にあたっては、同封の『「Google Workspace for Education」ID、 パスワードのお知らせ』に記載の注意事項と、「保護者用の学年・学級 classroomの登録のお願い」をよくご確認の上、ご利用ください。
  ※ご利用の端末や環境により手順のとおりの画面にならないこともあります。

#### <u>目次</u>

- 1 G Suite for Education でできること
- 2 Google Chomeのインストール方法
- 3-1 (パソコンの場合) G Suite for education ログイン方法

- 4 Classroom(クラスルーム)への参加方法
- 5 ログアウトの仕方

#### 1 G Suite for Educationでできること

「G Suite for Education」とは、すべてがインターネット上で提供され、運営・管理ができる教育向けツールの集合体です。

各ツールでは、同時にデータを編集したり、情報を共有したり、互いにや りとりをすることができます。

主に使用しているツールは、以下のとおりです。

| * | Google Classroom<br>(グーグルクラスルーム) | <ul> <li>・教師⇔児童</li> <li>先生と児童・生徒がやりとりをするクラスです。宿題や資料、連絡事項等の</li> <li>配信に使用します。</li> <li>・教師⇔保護者</li> <li>学校からの手紙や担任からの連絡等を</li> <li>配信するために使用します。児童用のクラスルームとは別になります。</li> </ul> |
|---|----------------------------------|----------------------------------------------------------------------------------------------------|
|   | Google Meet<br>(グーグルミート)         | 先生と児童が顔を合わせたり、言葉を<br>交わしたりします。オンライン授業や<br>個人面談等で使用します。                                                                                                    |
|   | Google Forms<br>(グーグルフォーム)       | <ul> <li>・欠席連絡や学校評価等で使用します。</li> </ul>                                                                                                    |

他にもカレンダーやGoogle グループ等の機能がございますが、必要に応じて 使用する予定です。

### 2 Google Chromeのインストール方法

G Suite for Education の利用は、Google Chrome OS の利用を推奨してい ます。その他の OS では一部の機能がサポートされていないため、不具合が 生じる場合があります。

ここでは、パソコンでのインストール方法を説明しています。すでにイン ストール済みの方は、3のログイン方法へ進んで下さい。

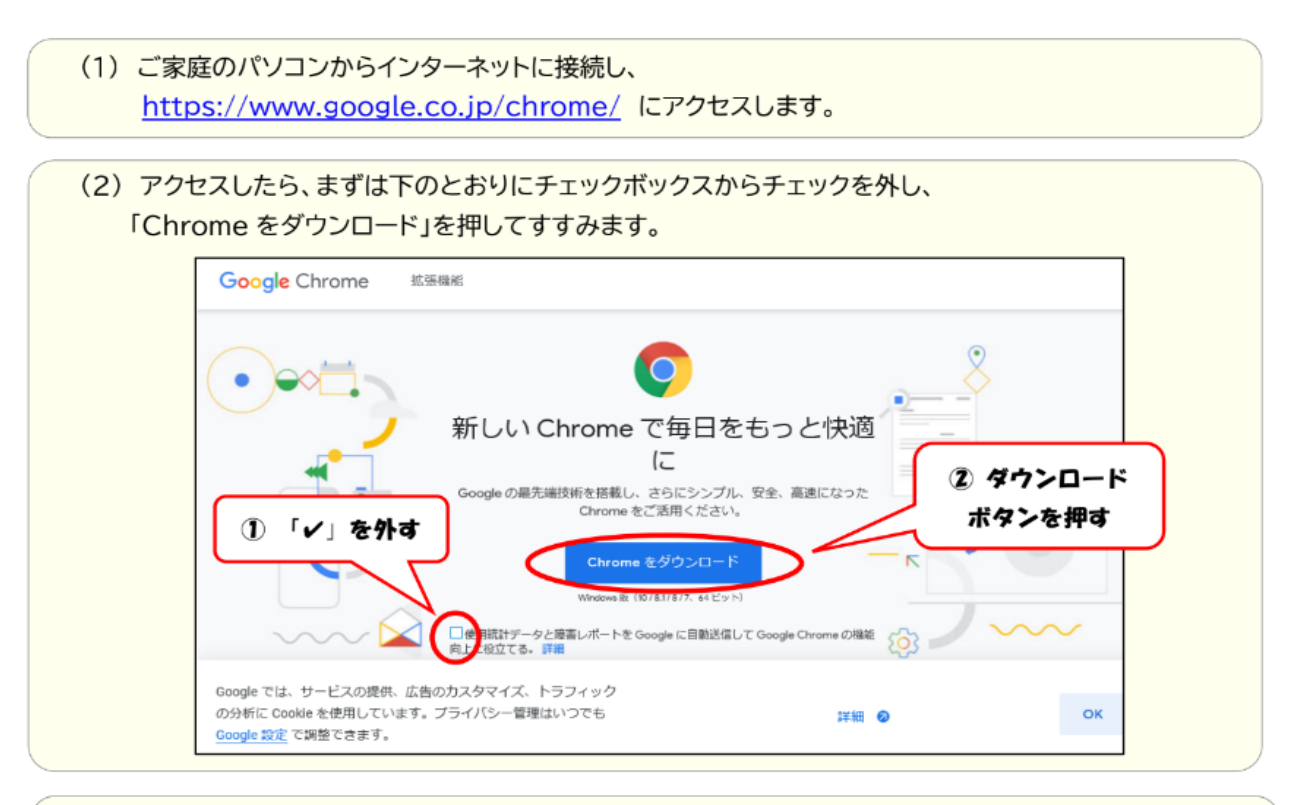

(3)「名前を付けて保存」を選んでクリックし、進みます。

| $\checkmark$                                           |                                            |
|--------------------------------------------------------|--------------------------------------------|
| Chrome をダウンロードして<br>いただきありがとうございます。                    |                                            |
| スマートフォンやタブレット用のアプリをダウンロードして<br>Chrome の段定を完了してください。    |                                            |
| Google Play                                            | 「名前を付けて保存」を押                               |
|                                                        | THE OTHER                                  |
| Google 設定<br>② この種類のファイルは PC に問題を起こす可能性があります。<br>実行(8) | 名前を付けて保存( <u>A</u> )<br>保存して実行( <u>B</u> ) |

|                                                                                                    |                    |                                                       |                  |             | ×                                                    |
|----------------------------------------------------------------------------------------------------|--------------------|-------------------------------------------------------|------------------|-------------|------------------------------------------------------|
| ← → ~ ↑ 🕹 > PC                                                                                                    | » ドキュメント » ダウンロード  | ~ Ö                                                   | ダウンロードの検索        | 5           | P                                                    |
| 整理 ▼ 新しいフォルダー                                                                                                    |                    |                                                       |                  | E∃ ▼        | 0                                                    |
| <ul> <li>★ クイック アクセス</li> <li>■ デスクトップ *</li> <li>◆ ダウンロード *</li> <li>※ ドキュメント *</li> <li>■ ピクチャ *</li> <li>■ PC</li> </ul> | 名前                 | 検索条件に一致する項目                                           | 更新日時<br>目はありません。 | 種類          |                                                      |
| לי איירט-ל                                                                                                    |                    |                                                       |                  |             | 「保存」<br>押す                                           |
| ファイルの権頼(I): アフリケー<br>ヘ フォルダーの非表示                                                                                            | -ション (*.exe)       |                                                       | (RTHO)           |             | ~                                                    |
| 「実行」をクリックして進                                                                                                    | 重みます。              |                                                       | 休存(2)            | ++>>セ]      |                                                      |
| 「実行」をクリックして遂<br>Google Chrome 鉱園                                                                                            | <b>進みます。</b><br>瞬間 |                                                       | 朱守(y)<br>Cl      | キャンセ」       | - 5                                                  |
| 「実行」をクリックしてよ<br>Google Chrome 応激                                                                                            | 値の                 | ダウンロードして<br>がとうございます。<br>ト用のアプリをダウンロードし<br>を完了してください。 | 床(f))            | Arome をダウンロ | - ド<br>- ド<br>- ド<br>- ド<br>- ド<br>- ド<br>- ド<br>- ド |

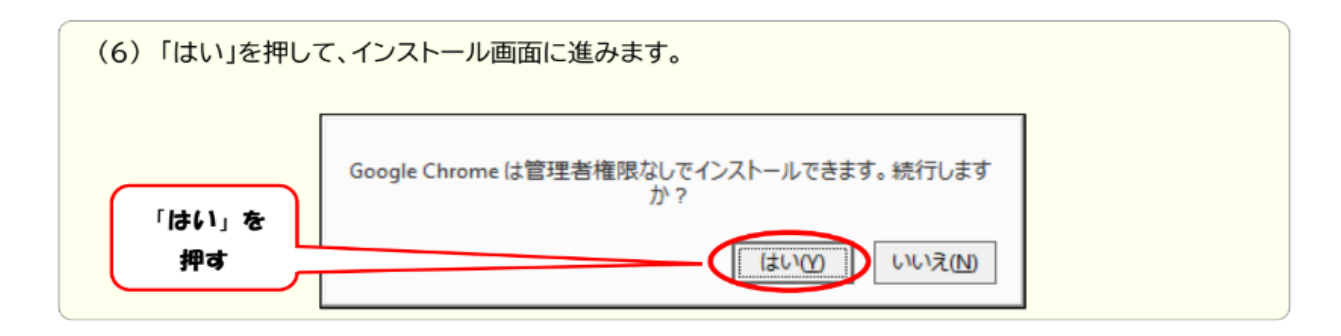

| 7) インストール中は下のような画面が表示されます | 「。少々お時間がかかります。            |
|---------------------------|---------------------------|
| もうしばらくお待ちください             | - ×<br>インターネットに接続しています    |
| ー ×<br>ダウンロードしています残り 5 秒  | <b>- ×</b><br>インストールしています |
| Chrome                    | Chrome                    |

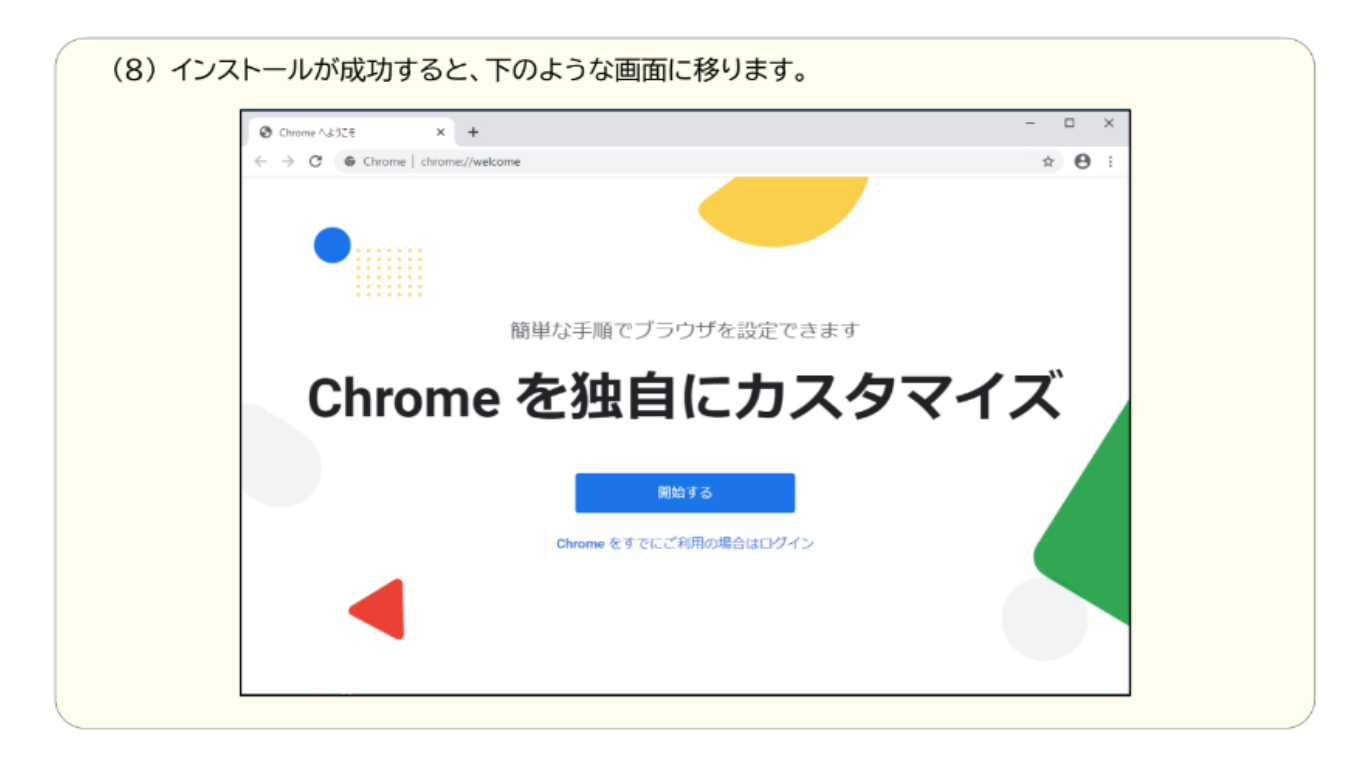

# 3-1 (パソコンの場合) G Suite for education ログイン方法

(1) Google Chrome ( **o** )を開きます。

| Chrome ∧ £328 × + | elcome          |              |
|-------------------|-----------------|--------------|
|                   |                 |              |
|                   |                 |              |
|                   |                 | マークを押す       |
|                   | 簡単な手順でブラウザを設定でき | ます           |
| Chrome            | e を独自にカス        | <b>スタマイズ</b> |
|                   |                 |              |
|                   | 開始する            |              |
|                   |                 |              |

|                                              |                            | + 2 |
|----------------------------------------------|----------------------------|-----|
| 同期してカスタマイズした Chrome<br>でも使用できます<br>同期を有効にする… | * Eどのデバイス * 「回期を有効に<br>を押す | 99] |
| 他のユーザー                                       | *                          |     |

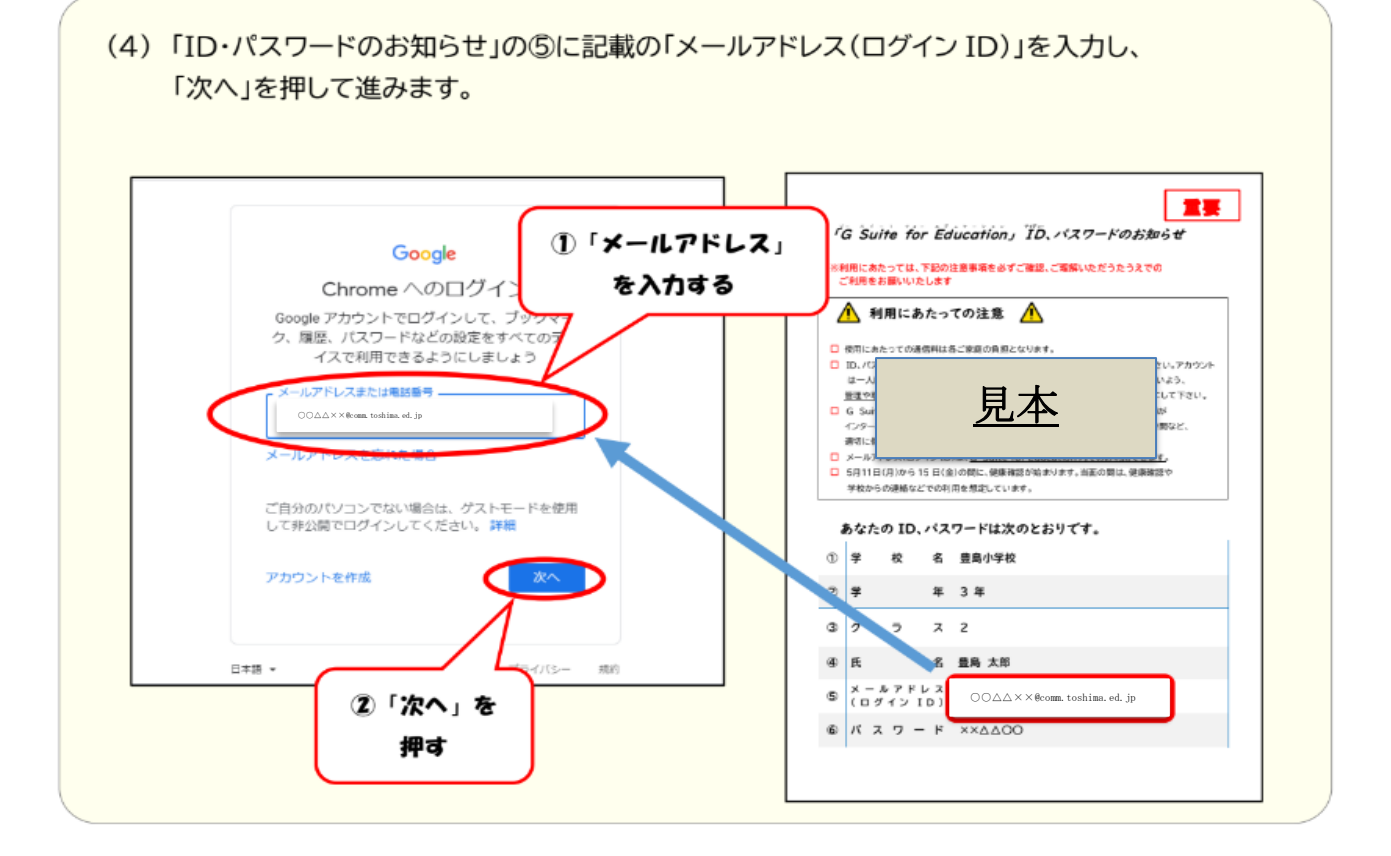

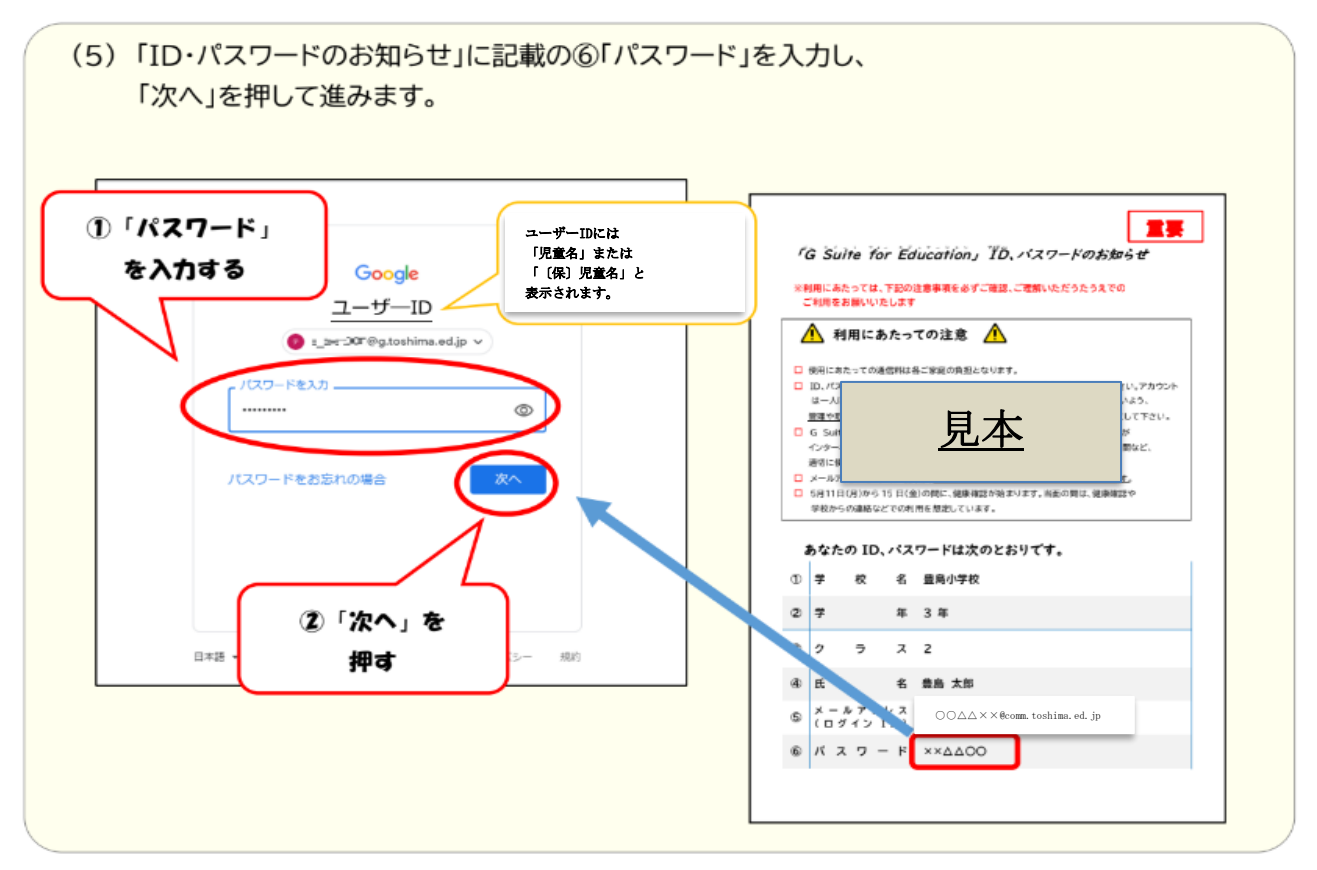

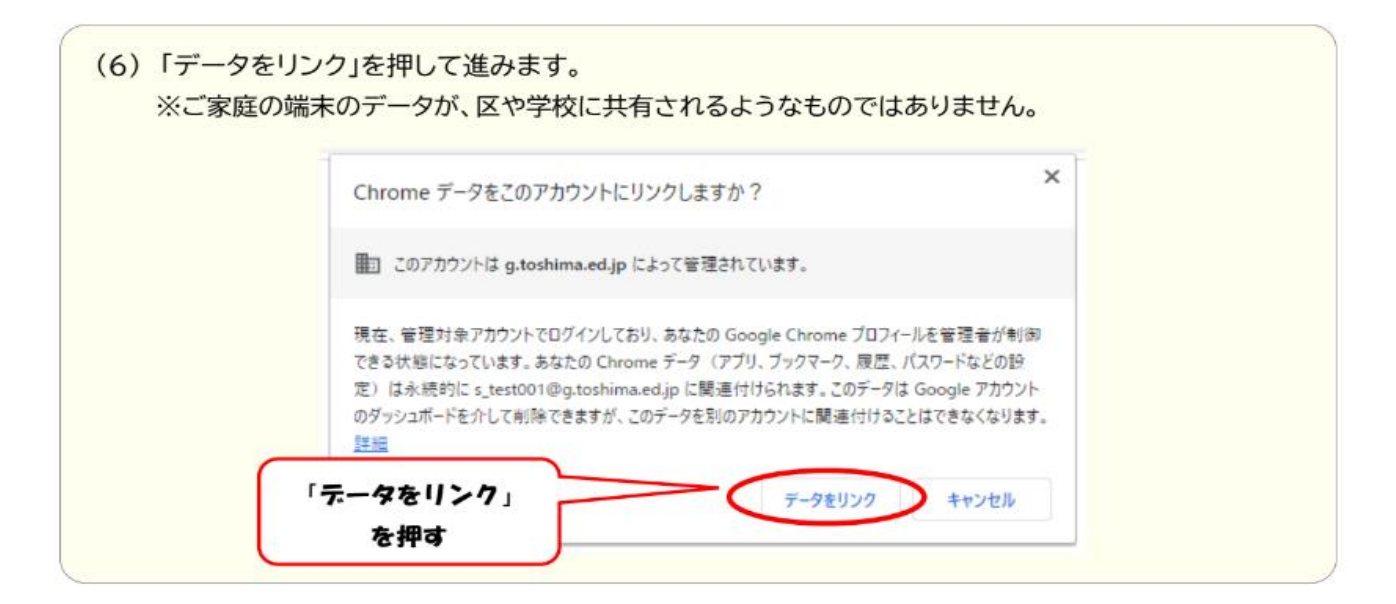

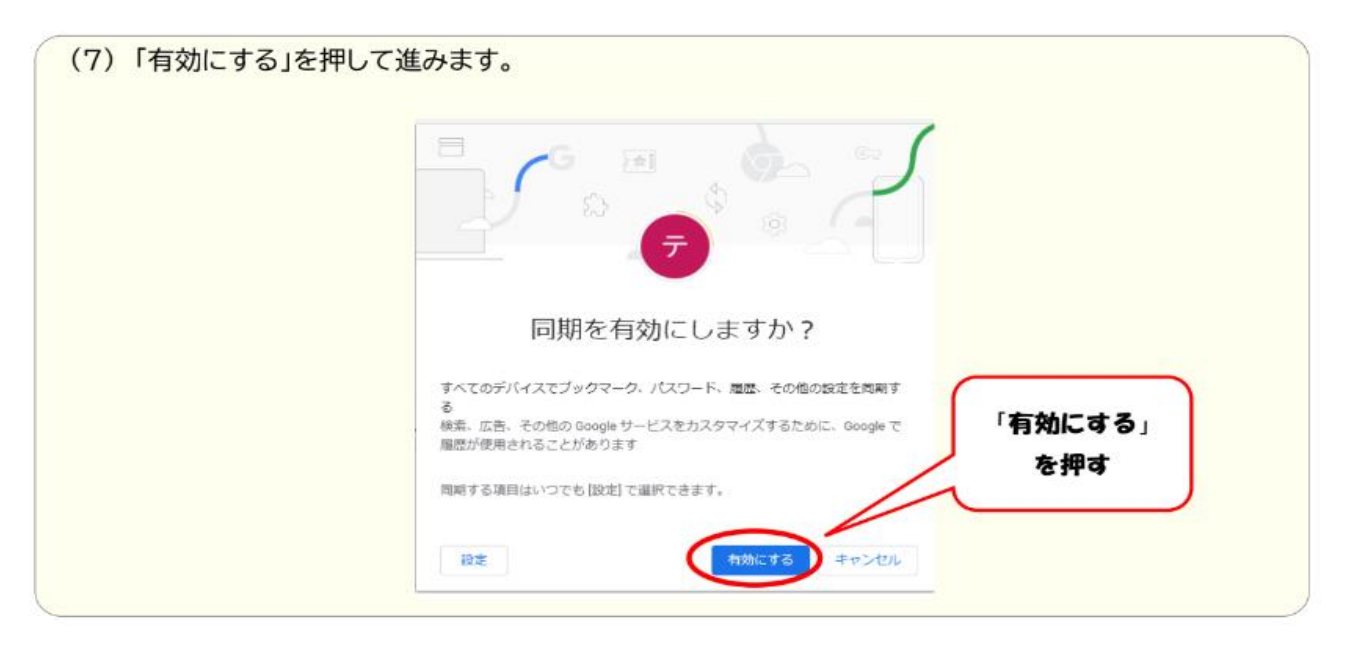

| Google アカウント | Q Google アカウントの検索                                                                               |                                                                        | 0 = 🕤                   |
|--------------|-------------------------------------------------------------------------------------------------|------------------------------------------------------------------------|-------------------------|
| ③ 木-ム        |                                                                                                 |                                                                        | ユーザーDには                 |
| (1) 個人情報     |                                                                                                 | テ                                                                      | 「児童名」または<br>「 (保) 児童名」と |
| □ データとカスタマイズ |                                                                                                 |                                                                        | 表示されます。                 |
| セキュリティ       | ようこそ、ユ                                                                                          | –ザ—ID ⊂∿                                                               |                         |
| 23. 債報共有と運絡先 | Google サービスを使利にご利用いただけるよう                                                                       | 、情報、プライパシー、セキュリティを管理で                                                  | きます                     |
| ■ お支払いと定用購入  | プライバシーとカスタマ<br>イズ<br>000gle アカウントのデータを検認し、<br>000gle のが使生たカスタマイズするた<br>めに信仰されるアクティビティを選択<br>します | お使いのアカウントを保<br>渡します<br>セキュリティ部所では、アカウントを<br>保護するためのおすずのの対応痛を確<br>部できます | 0.                      |
|              | ビーねともフタフィブを管理                                                                                   | 使ってみる                                                                  |                         |

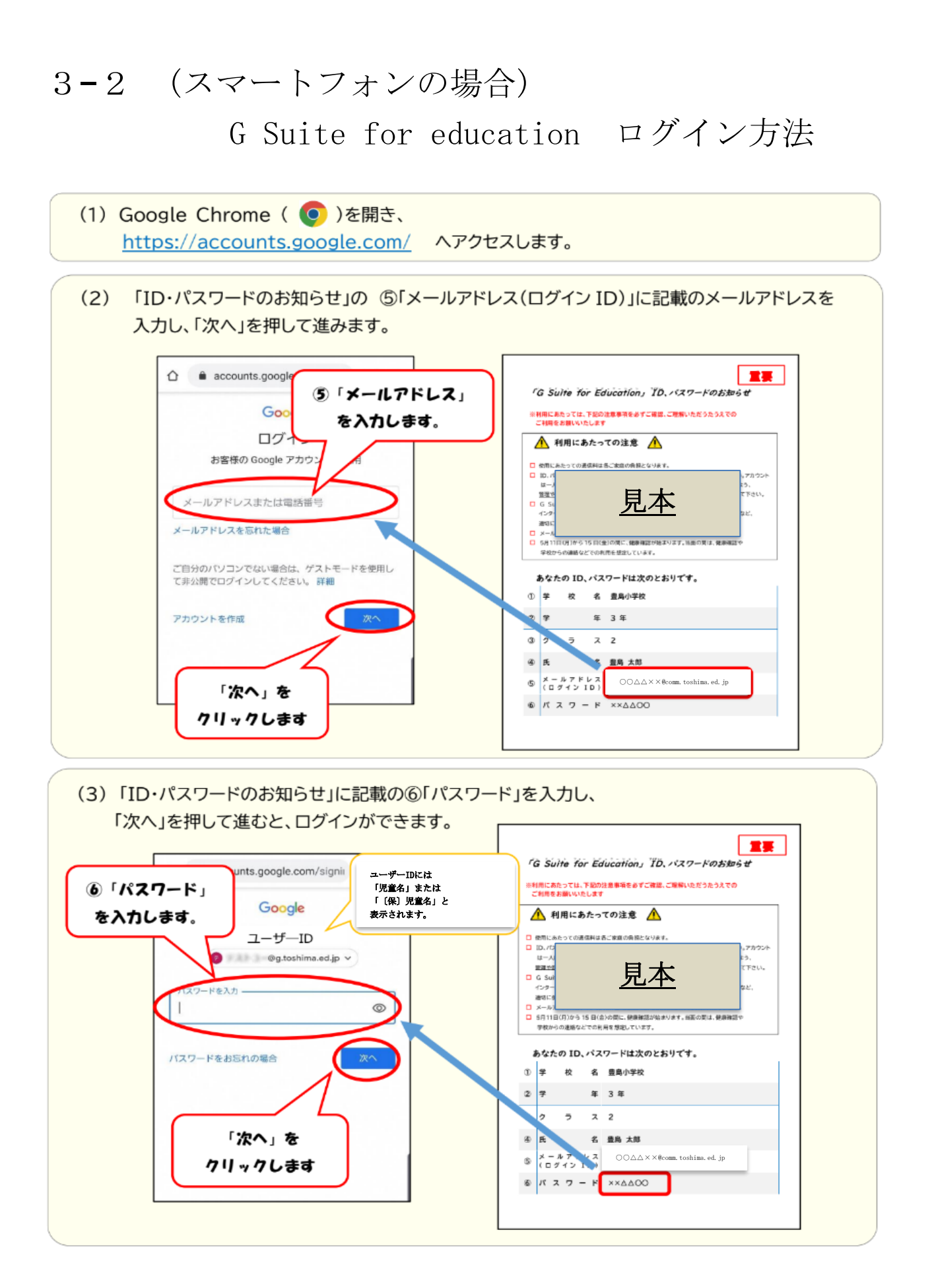

### 4 Classroom(クラスルーム)への参加方法

※スマートフォンなどの場合、(1)~(2)の手順は省略し、Chromeから <u>https://classroom.google.com/</u>に直接アクセスできます。

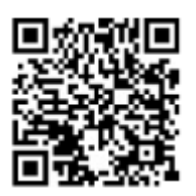

スマートフォンの方は、こちらからもアクセスできます。

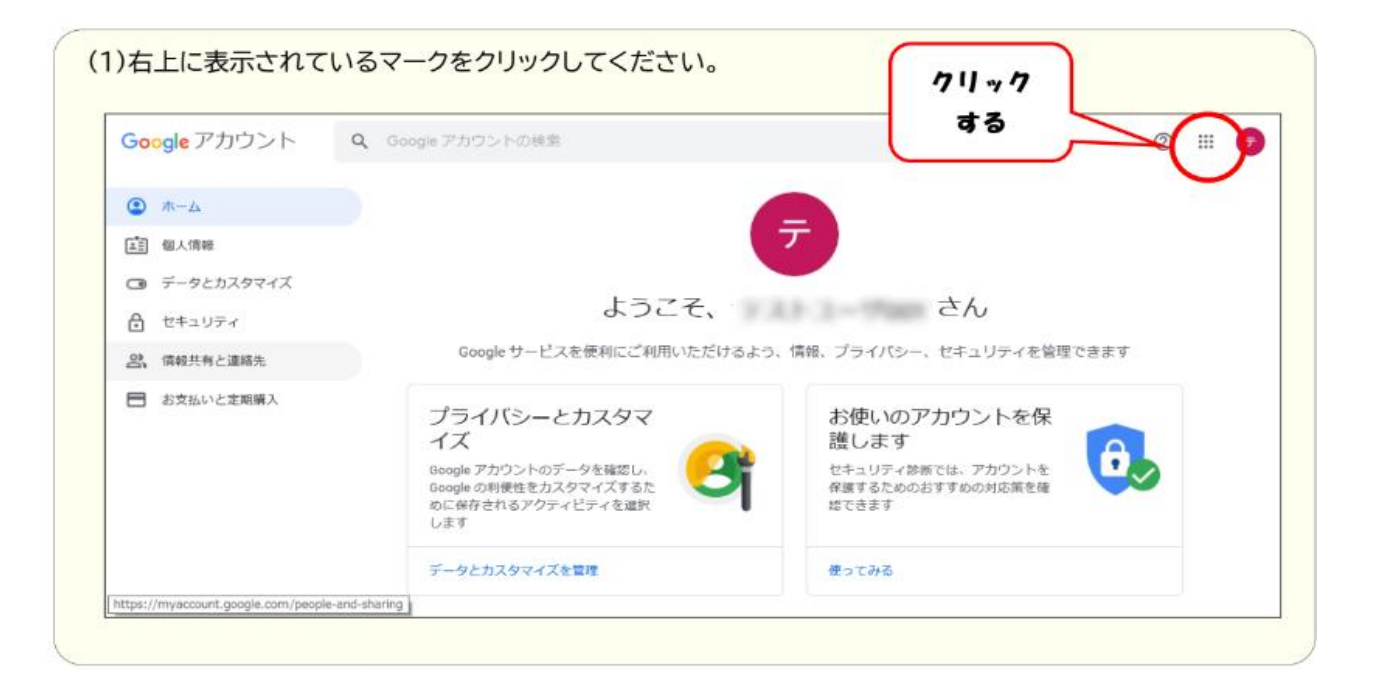

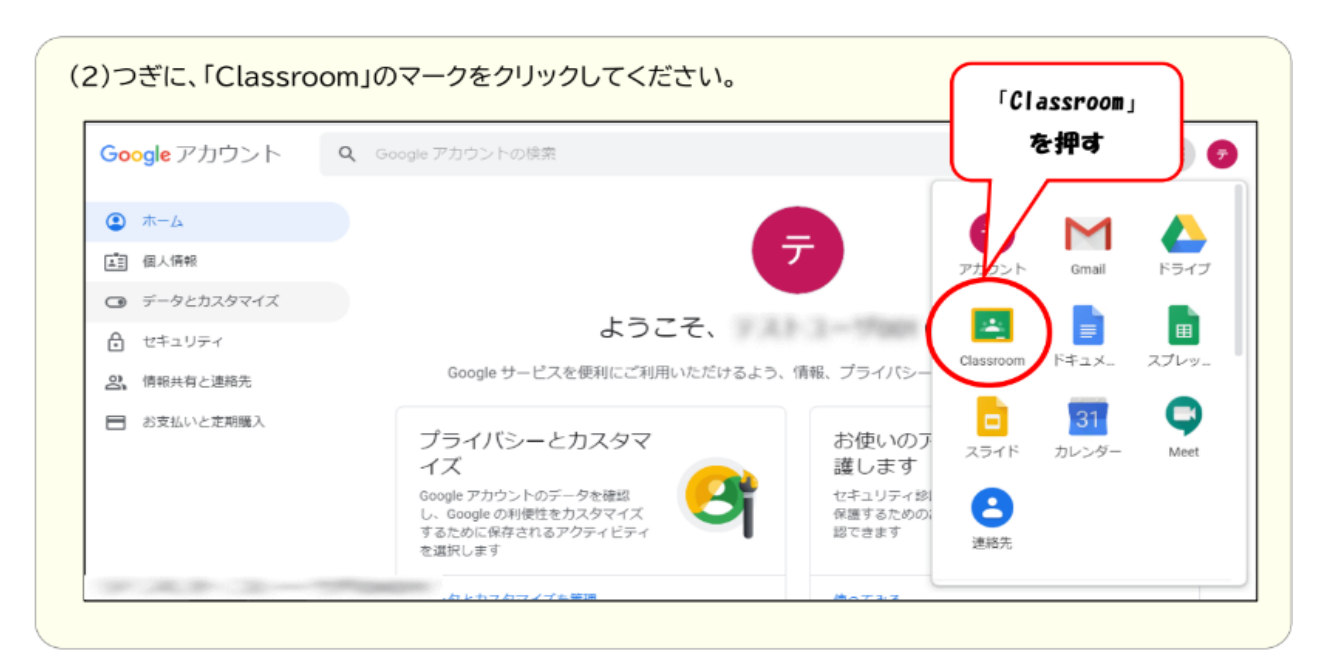

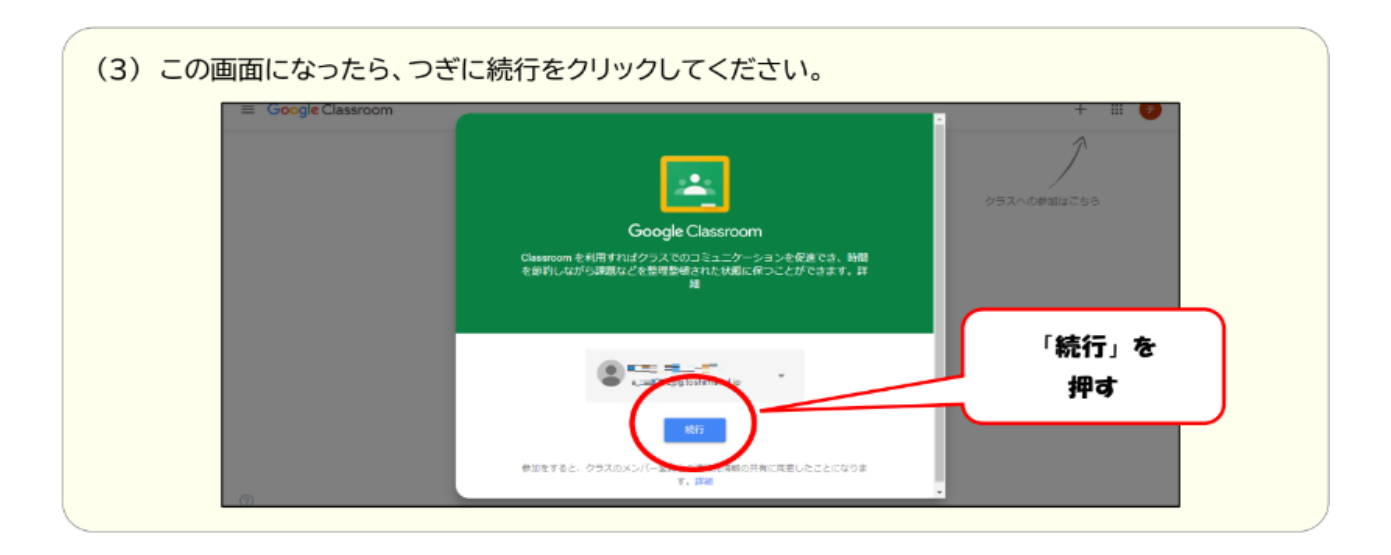

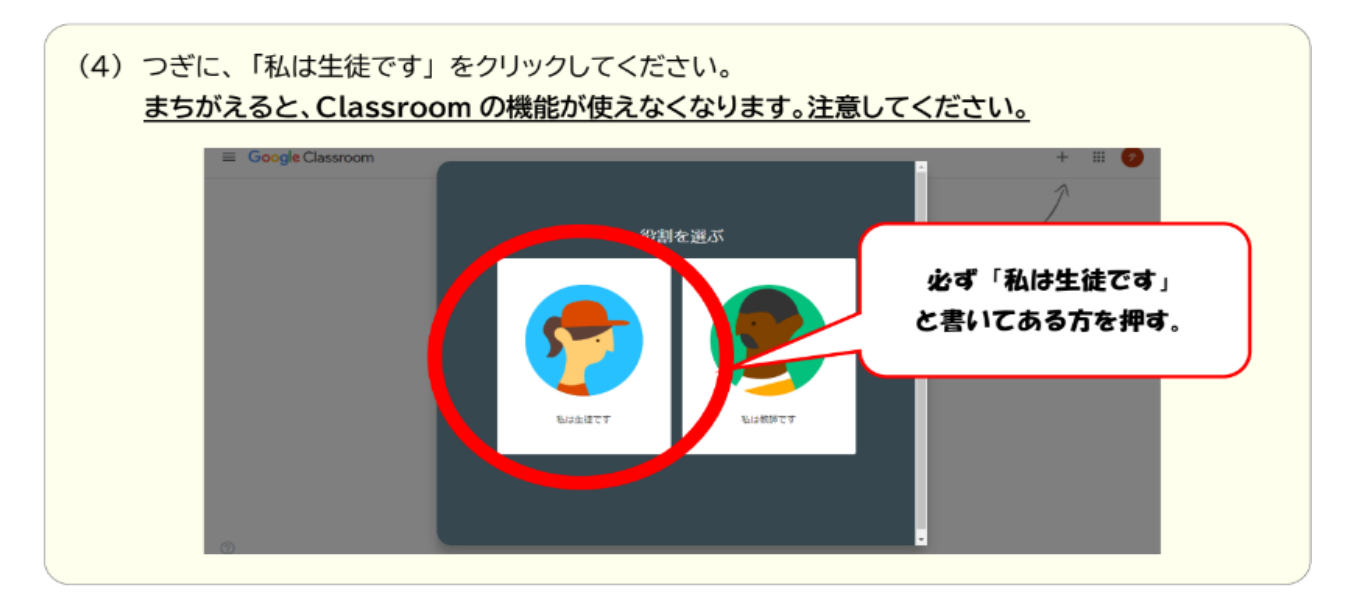

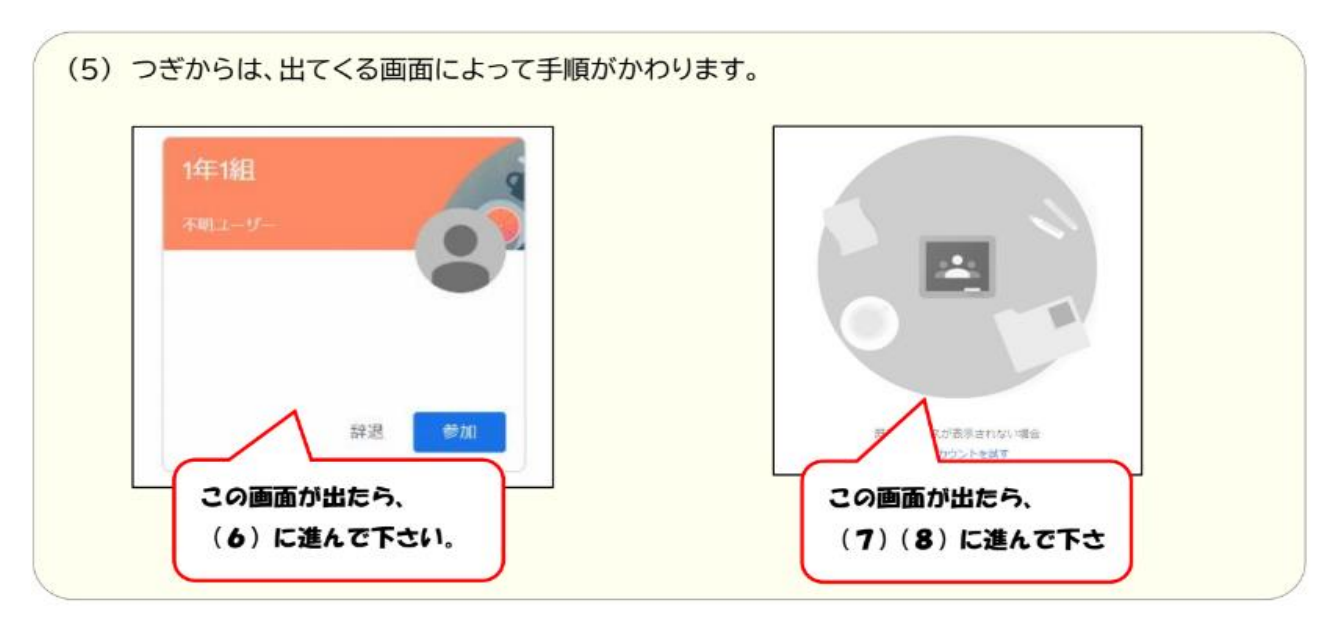

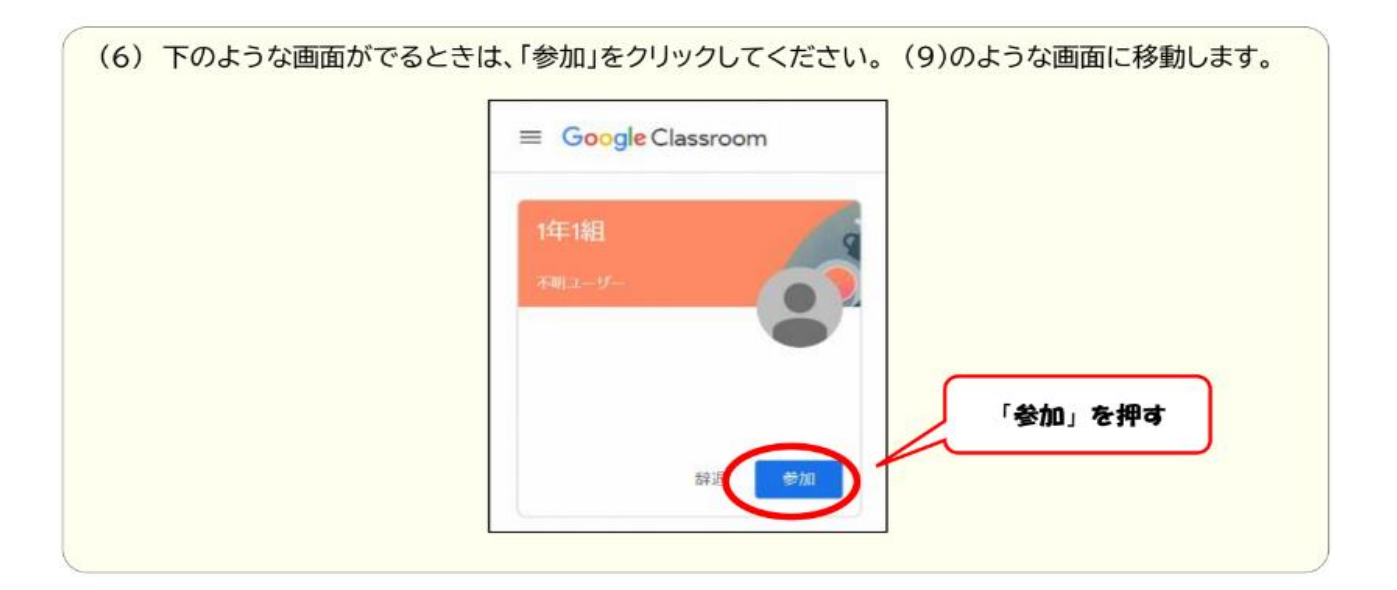

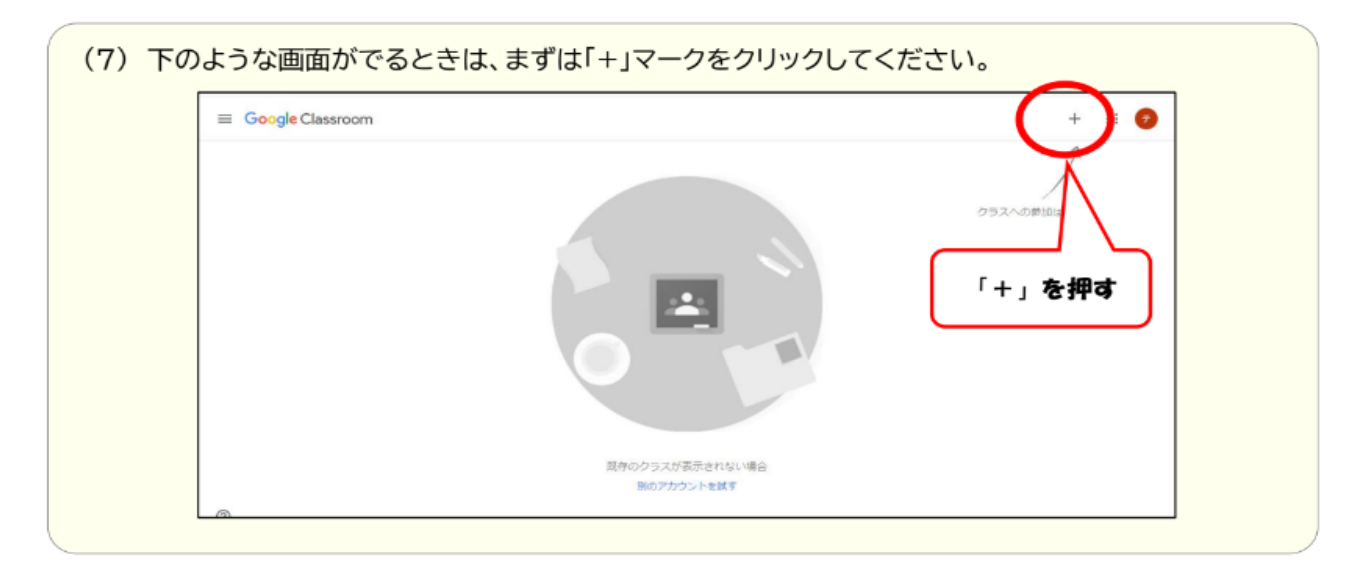

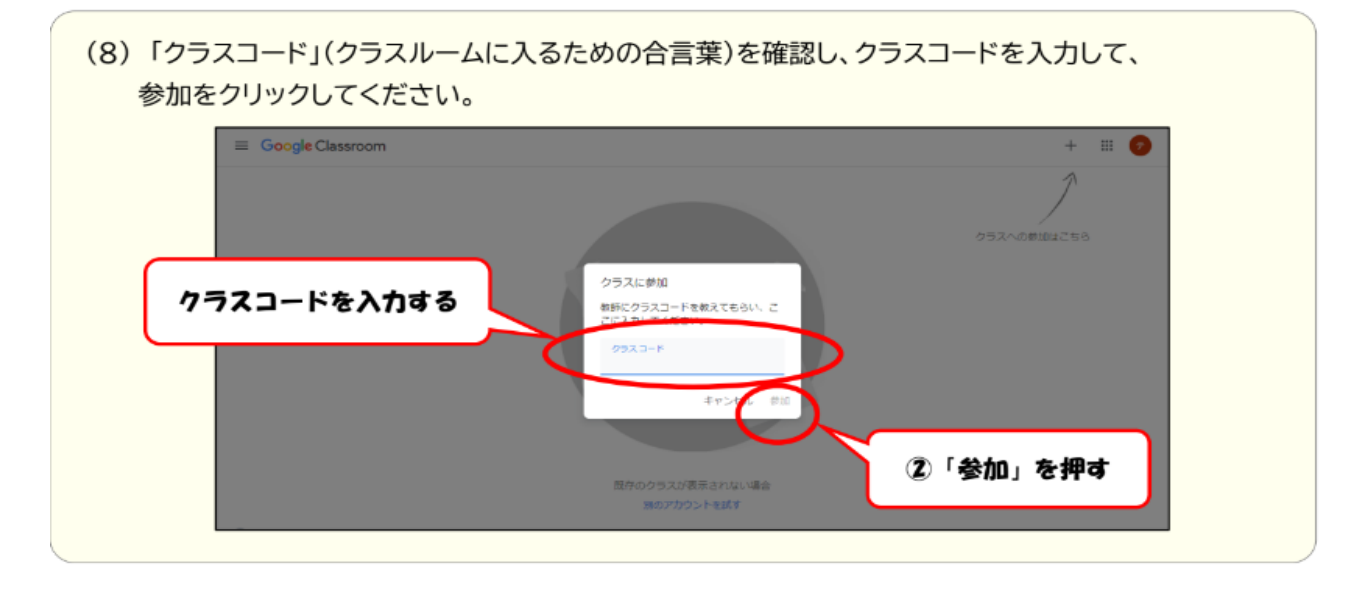

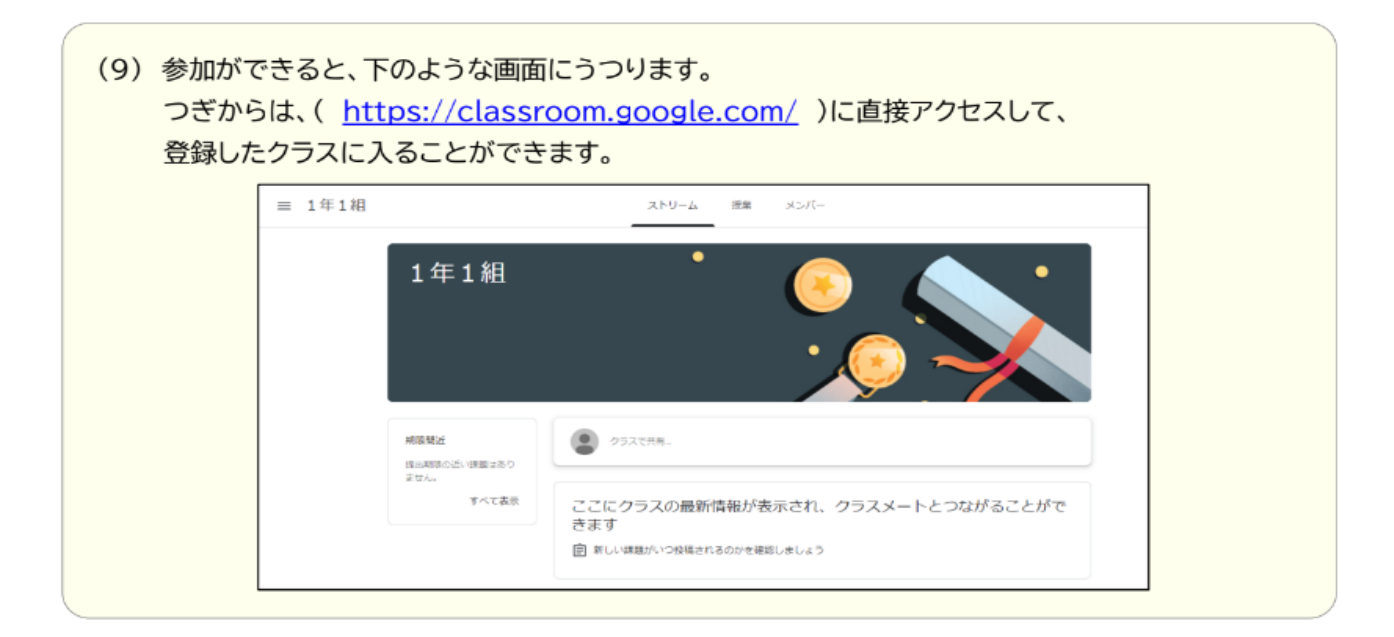

### 5 ログアウトの仕方

使い終わったら、毎回ログアウトをするようにしてください。

色のついたマークをクリックすると、ログアウトのボタンが出てくるの で、クリックしてください。

| <b>Q</b> Google アカウント                | の検索                                                                                                    |                                                                               | 0 :                        |     |
|--------------------------------------|----------------------------------------------------------------------------------------------------|-------------------------------------------------------------------------------|----------------------------|-----|
|                                      |                                                                                                    | <del>,</del>                                                                  | テ                          |     |
|                                      | ようごそ、                                                                                                    | 13-3 <b>19</b> 88                                                             | 9.33-3-988<br>2.342-3-7788 | -50 |
| Google                               | サービスを便利にご利用いただけるよ                                                                                           | う、情報、プライバシー                                                                   | Google アカウントを管理            | 押司  |
| プライバ                                 | シーとカスタマ                                                                                                    | お使いのう                                                                         | ▲* 別のアカウントを追加              |     |
| イズ<br>Google アカウ                     | ントのデータを確認し.                                                                                                 | 護します<br>セキュリティ酸                                                               | ログアウト                      | ~   |
| Google の利便<br>めに保存され<br>します          |                                                                                                    | ウト」を<br>#                                                                     | NUUASHUM'A.UE              |     |
| - AL+-                               | 140                                                                                                    | •                                                                             |                            |     |
| $\tau = \gamma \epsilon \pi \lambda$ |                                                                                                    |                                                                               |                            |     |
| 7-トフォンの画面>                           |                                                                                                    |                                                                               |                            |     |
| マートフォンの画面>                           |                                                                                                    |                                                                               |                            |     |
| マートフォンの画面>                           | mvaccount.g                                                                                                 | oogle.com/?ut                                                                 |                            |     |
| マートフォンの画面>                           | 企 myaccount.g<br>Google アカウント                                                                               | oogle.com/?ut                                                                 | :                          |     |
| マートフォンの画面>                           | ☆ ● myaccount.g<br>Google アカウント<br>ホー <sup>このアカウントはの</sup>                                                  | oogle.com/?ut<br>へ<br>、toshima.ed.jp によって管理され<br>Civiti ず 解問                  |                            |     |
| マートフォンの画面>                           | ☆ ● myaccount.g<br>Google アカウント<br>ホー <sup>このアカウントは g</sup>                                                 | oogle.com/?ut<br>へ<br>、<br>toshima.ed.jp によって管理され<br>にいます。詳細                  | :                          |     |
| マートフォンの画面>                           | ① ● myaccount.g<br>Google アカウント<br>ホー <sup>このアカウントはの</sup> て                                                | oogle.com/?ut ①<br>へ Q :<br>toshima.ed.jpによって間想され<br>にいます。詳細                  | 17-7*                      |     |
| マートフォンの画面>                           | ① ● myaccount.g<br>Google アカウント<br>ホー <sup>このアカウントはg</sup>                                                  | oogle.com/?ut ①<br>Q :<br>toshima.ed.jpによって管理され<br>にはまず。詳細                    | :<br>「マークを<br>押す           |     |
| マートフォンの画面>                           | ☆ ● myaccount.g<br>Google アカウント<br>ホー このアカウントは g<br>ス<br>Google                                             | oogle.com/?ut<br>Q<br>toshima.ed.jpによって管理され<br>でいます。詳細<br>アカウントを管理            | :<br>「マークを<br>押す           |     |
| マートフォンの画面>                           | ① ● myaccount.g<br>Google アカウント<br>ホー このアカウントは e<br>ホー て<br>Google<br>Google St 別のアカウ                       | oogle.com/?ut<br>Coshima.ed.jpによって管理され<br>Coます。詳細<br>アカウントを管理<br>シントを追加       | :<br>「マークを<br>押す           |     |
| マートフォンの画面>                           | ① ● myaccount.g<br>Google アカウント<br>ホー このアカウントは g<br>ホー て<br>Google<br>Google チカウント<br>・<br>・<br>・<br>・<br>・ | oogle.com/?ut<br>Q :<br>toshima.ed.jpによって管理され<br>ています。詳細<br>アカウントを管理<br>ログアウト | :<br>「マークを<br>押す           |     |